## Transfer Stock From Warehouse To Shop

The purpose is to allow the user to be able to transfer stock from one location to another location and vice versa. In order to execute the process the following is the flow:-

 Process Flow: Stock Transfer ➤ Picking ➤ Post Stock Transfer ➤ Transfer Receipt ➤ Post Transfer Receipt

1. Click on Inventory tab / Logistics / Stock
Transfer

2. Click "Create New" button

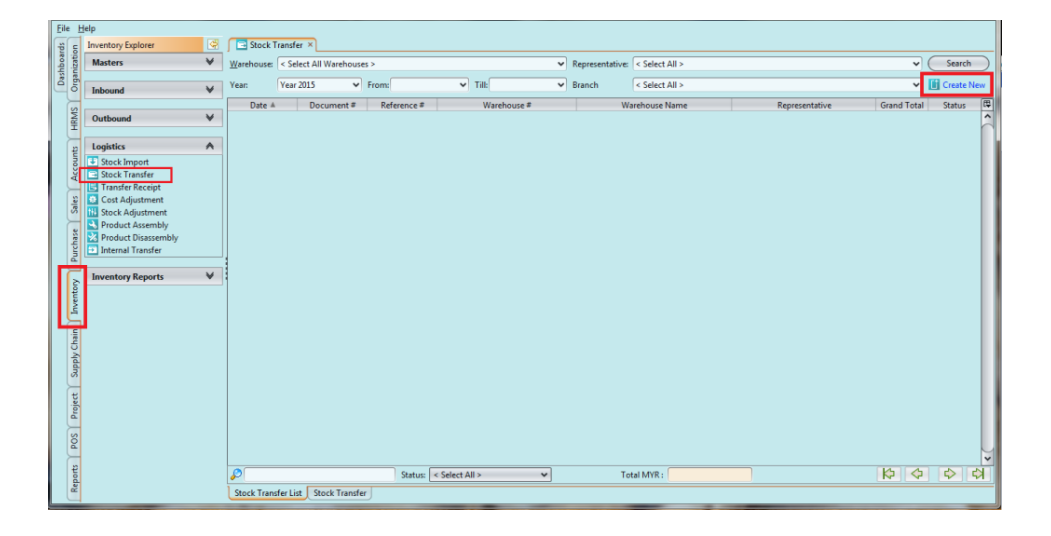

3. Fill in the information. Textfields marked with
"x" are mandatory

4. Choose product(s) to transfer from the products
drop-down list. It can be filtered by "Product Brand"
to find specific products.

5. Key in quantity of item for each product. Click
"Enter" to transfer the product

6. Click "Save" button to save progress

7. Click "Confirm Stock Transfer" button to confirm the transfer

| Stock Transfer ×                   |           |                                 |                   |               |             |                 |                 |                           |             |           |          |           |
|------------------------------------|-----------|---------------------------------|-------------------|---------------|-------------|-----------------|-----------------|---------------------------|-------------|-----------|----------|-----------|
| 0 🖩 🔶 🖨 🕄 🕞                        | 1-        | ¥ -                             |                   |               |             |                 | Γ               | Drafted                   |             | N/        | A        | ٦         |
| Document Date                      |           | Document Number                 |                   |               | Reference I | Number          |                 | Branch                    |             |           |          |           |
| 04/03/2015                         | ~         | ST-15-030003                    |                   |               |             |                 |                 | HQ - Head Office          |             |           |          | ~         |
|                                    |           |                                 |                   |               |             |                 |                 |                           |             |           |          |           |
| Stock Transfer Details             |           |                                 |                   |               | Additiona   | Info            |                 |                           |             |           |          |           |
| From Warehouse                     |           | To Warehouse                    |                   |               | Descriptio  | n               |                 |                           |             |           |          | -1        |
| WH01 - Kepong Warehouse            | ~         | GDC01 - Guardian Distributio    | n Center 🗸        |               |             |                 |                 |                           |             |           |          |           |
| Requested By                       |           |                                 |                   |               |             |                 |                 |                           |             |           |          |           |
| EMP003 - Elvy ee                   | ~         |                                 |                   |               |             |                 |                 |                           |             |           |          |           |
| Itams (Articlas) Notas (Attachment | Port      | inge                            |                   |               |             |                 |                 |                           |             |           |          | -         |
| Ded at Dead 2001 According         | IS   PUSI | ings                            |                   |               | 1           |                 |                 |                           | elle i      | 67 67     |          |           |
| Product Brand: BD01 - Avance       |           | ✓ Fit                           | er:               |               |             |                 |                 |                           | <b>1</b> 52 |           |          |           |
| 4 4543112709325                    | Antoin    | ette Cream Pencil Eyeliner Brov | vn                | Each - Each   | n 🗸         |                 | 30              | RM13.6100                 |             | R         | M408.30  | B         |
| ? # Product                        | Antoine   | Description                     | -                 | UO            | М           | Quantity        | 20              | Unit Cost                 | l           | ine Total | 14400 20 |           |
| 4 4 4 4 5 4 5 1 2 7 6 5 2 5        | Antoine   | te cream rencir cyenner brow    |                   | Lacii         |             |                 | 30              | NAL SUICE                 |             | K         | 11400.00 | h         |
|                                    |           | Confirm Docu                    | ment?             |               |             | ×               |                 |                           |             |           |          |           |
|                                    |           |                                 |                   |               |             |                 |                 |                           |             |           |          |           |
|                                    |           | Doy                             | ou really wish to | Confirm the s | elected Sto | :k Transfer(s)? |                 |                           |             |           |          |           |
|                                    |           |                                 |                   |               | _           |                 |                 |                           |             |           |          |           |
|                                    |           |                                 | ( <u>Y</u> es     | <u></u> 0     |             |                 |                 |                           |             |           |          |           |
|                                    |           |                                 |                   |               |             |                 |                 |                           |             |           |          |           |
|                                    |           |                                 |                   |               |             |                 |                 |                           |             |           |          |           |
|                                    |           |                                 |                   |               |             |                 |                 |                           |             |           |          |           |
|                                    |           |                                 |                   |               |             |                 |                 |                           |             |           |          |           |
|                                    |           |                                 |                   |               |             |                 |                 |                           |             |           |          | ~         |
| Picking: Stock Receipt:            |           |                                 |                   |               |             |                 | Т               | otal Quantity : 110 Grand | Total:      |           | RM408.   | .30       |
| Confirm Stock Transfer             |           |                                 |                   |               |             | Cre             | ate <u>N</u> ew | <u>Save</u>               | Revert      |           | Delete   | $\supset$ |
| Stock Transfer List Stock Transfer |           |                                 |                   |               |             |                 |                 |                           |             |           | _        | _         |
| Stock mansier List Stock Mansier   |           |                                 |                   |               |             |                 |                 |                           |             |           |          |           |

8. Click on "Picking-####" link to open "Picking"
module

| Iter        | ms / Article        | Notes / Attachmen    | ts Postings                            |               |                    |                           |               |                |   |
|-------------|---------------------|----------------------|----------------------------------------|---------------|--------------------|---------------------------|---------------|----------------|---|
| Proc        | luct <u>B</u> rand: | < Select All >       | ✓ Filter:                              |               |                    |                           | 🚵 🔛 🔛         | 1 🖓 🏠          |   |
| • [         | 4 4543112           | 709325 🗸             | Antoinette Cream Pencil Eyeliner Brown | Each - Each 🗸 | 30                 | RM13.6100                 | R             | M408.30 4      | P |
| ?           | #                   | Product              | Description                            | UOM           | Quantity           | Unit Cost                 | Line Total    | C.             | 9 |
| 0           | 4 4543112           | 709325               | Antoinette Cream Pencil Eyeliner Brown | Each          | 30                 | RM13.6100                 | R             | M408.30        |   |
|             |                     |                      |                                        |               |                    |                           |               |                |   |
| Pick        | ing: PIK-15         | -030009 tock Receipt |                                        |               |                    | Total Quantity : 30 Grand | Total:        | RM408.30       | J |
| $\subseteq$ | Post Stock          | Transfer             |                                        |               | Create <u>N</u> ew | Save I                    | <u>Revert</u> | <u>D</u> elete | ) |
| Sto         | ck Transfer         | List Stock Transfer  |                                        |               |                    |                           |               |                | 1 |

| Picking Construction Stock Transfer | • × ·           |                  |                  | To be Picked |   |
|-------------------------------------|-----------------|------------------|------------------|--------------|---|
| Document Date                       | Document Number | Reference Number | Branch           |              |   |
| 04/03/2015                          | PIK-15-030009   |                  | HQ - Head Office | 2            | ~ |
| Details                             |                 | Additional Info  |                  |              |   |
| Warehouse                           | Staging Locator | Description      |                  |              |   |
| WH01 - Kepong Warehouse             | WH01-Staging 🗸  |                  |                  |              | ^ |
| Source Document                     | Representative  |                  |                  |              |   |
| ST-15-030003                        | ×               | L                |                  |              | ~ |

9. Click "Start Picking" button then "Yes" button to transfer the stock

| Prod | uct Brand: < Select A | II > 🗸                                 | Filter:    |             |                |   |              |   |            |                       |           | V 🛃            |                |
|------|-----------------------|----------------------------------------|------------|-------------|----------------|---|--------------|---|------------|-----------------------|-----------|----------------|----------------|
| 4    | 4543112709325 🗸       | Antoinette Cream Pencil Eyeliner Brown | Each - 🖌 🗸 | 30          | WH01-COS-2-4-2 | ~ | PI-15-010004 | * | 30         | PI-15-010004          | RM13.6100 | RM408.30       | ) <del>[</del> |
| # 🔺  | Product               | Description                            | UOM        | Ordered Qty | Locator        |   | Batch #      |   | Picked Qty | Lot Number            | Unit Cost | Total Cost     | 17             |
| 4    | 4543112709325         | Antoinette Cream Pencil Eyeliner Brown | Each       | 30          | WH01-COS-2-4-2 |   | PI-15-010004 |   | 30         | PI-15-010004          | RM13.6100 | RM408.30       | ) ^            |
|      | Confirm Document?     |                                        |            |             |                |   |              |   |            |                       |           |                |                |
|      |                       |                                        |            |             |                |   |              |   | Total (    | Quantity : 30 Grand 1 | Total:    | RM408          | .30            |
|      | Start Picking         |                                        |            |             |                |   |              |   | $\in$      | Save E                | Revert (  | <u>D</u> elete |                |
| Pic  | king List Picking     |                                        |            |             |                |   |              |   |            |                       |           |                |                |

10. Click "Post Picking" button when done picking

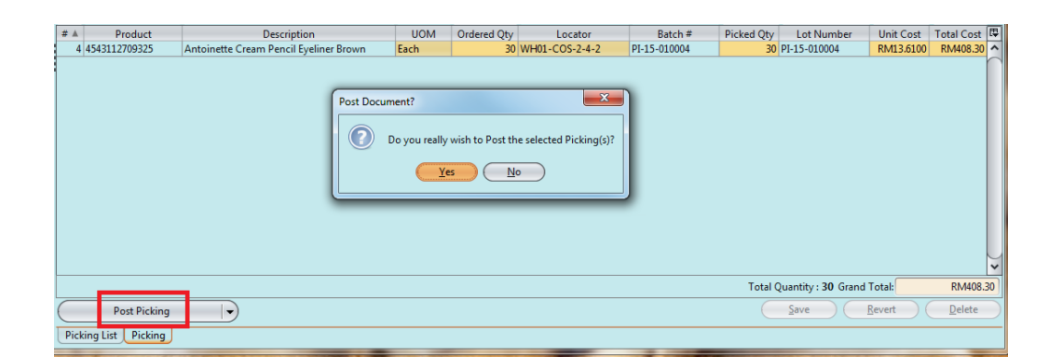

11. Back to "Stock Transfer" form, click "Post Stock
Transfer" button then click "Yes" button when done

| Picking Stock Transfer ×                                                                                                    |                                        |                               |          |                               |                              |  |  |  |  |  |
|----------------------------------------------------------------------------------------------------|----------------------------------------|-------------------------------|----------|-------------------------------|------------------------------|--|--|--|--|--|
| 0 • • • • • •                                                                                                    | <b>1</b> - X -                         |                               |          | Confirmed                     | To be Picked                 |  |  |  |  |  |
| Document Date                                                                                                    | Document Number                        | Reference Nun                 | nber     | branch                        |                              |  |  |  |  |  |
| 04/03/2015                                                                                                    | ✓ ST-15-030003                         |                               |          | HQ - He                       | ead Office 🗸                 |  |  |  |  |  |
| Stock Transfer Details<br>From Warehouse<br>WH01 - Kepong Warehouse<br>Requested By<br>EMP003 - Eky ee                                                                                       | To Warehouse                           | Additional Inf<br>Description | io       |                               |                              |  |  |  |  |  |
| Items / Articles Notes / Attachments                                                                                                    | Portings                               |                               |          |                               |                              |  |  |  |  |  |
| Product Brand: < Select All >                                                                                                    | V Filter:                              |                               |          |                               | 2 🕄 🖼 🔶 🗄                    |  |  |  |  |  |
| ● 4 4543112709325                                                                                                    | Antoinette Cream Pencil Eveliner Brown | Each - Each 🗸                 |          | 30 RN                         | /13.6100 RM408.30            |  |  |  |  |  |
| ? # Product                                                                                                    | Description                            | UOM                           | Quantity | Unit Cost                     | Line Total                   |  |  |  |  |  |
| <ul> <li>4 4543112709325</li> </ul>                                                                                                    | Antoinette Cream Pencil Eyeliner Brown | Each                          | <b></b>  | 30 RN                         | A13.6100 RM408.30            |  |  |  |  |  |
| Product     Description     UOM     Quantity     Unit Cost     Line Total     TOTAL       4 453112709255     Antoinette Cream Penci Eyeliner Brown     Each     30     RM13.6100     RM08.30 |                                        |                               |          |                               |                              |  |  |  |  |  |
| Picking: PIK-15-030009 Stock Receipt:                                                                                                    |                                        |                               |          | Total Quantity :              | 30 Grand Total: RM408.30     |  |  |  |  |  |
| Post Stock Transfer                                                                                                    |                                        |                               | Cr       | eate <u>N</u> ew <u>S</u> ave | <u>Revert</u> <u>D</u> elete |  |  |  |  |  |
| Stock Transfer List Stock Transfer                                                                                                    |                                        |                               |          |                               |                              |  |  |  |  |  |

|     | 501                | TCOHC                                  | 9                       | Sto        | ck Transf     | er             |     |
|-----|--------------------|----------------------------------------|-------------------------|------------|---------------|----------------|-----|
| De  | signed by P        | assion . Built for Business            | Date : 0<br>Ref Num :   | )4-Mar-201 | 5 Doc No      | : ST-15-030003 |     |
| ROC | No:                |                                        |                         |            |               |                |     |
| Fro | <u>n Warehouse</u> |                                        | <u>To Warehouse</u>     |            |               |                |     |
| Кер | ong Warehouse      |                                        | <u>Guardian Distrib</u> | ution Cent | ter           |                |     |
|     |                    |                                        |                         |            |               |                |     |
| SL  | Product            | Description                            |                         | UOM        | From Location | To Location    | Qty |
| 1   | 4543112709325      | Antoinette Cream Pencil Eyeliner Brown |                         | Each       |               |                | 30  |
|     |                    |                                        |                         |            |               |                |     |

| C          | 50                  | MC            | <b>DHC</b>                  | Picking Items   |                |              |       |          |         |  |  |
|------------|---------------------|---------------|-----------------------------|-----------------|----------------|--------------|-------|----------|---------|--|--|
| De         | signed b            | y Passion . I | Built for Business          | Date<br>Ref Num | : 04-Mar-<br>: | 2015 Doc No  | : PIK | 15-03000 | 9       |  |  |
| ROC<br>Kep | No:<br>ong Warehous | <u>e</u>      |                             |                 |                |              |       |          |         |  |  |
|            |                     |               |                             | Rep             | : -            |              |       |          |         |  |  |
|            |                     |               |                             | staging         | :WH01-S        | taging       |       |          |         |  |  |
| SL         | Locator             | Product       | Descrip                     | tion            |                | Batch        | UOM   | Order    | pickedQ |  |  |
| 4          | WH01-COS-<br>2-4-2  | 4543112709325 | Antoinette Cream Pencil Eye | liner Brown     |                | PI-15-010004 | Each  | 30       | 30      |  |  |

12. Click on Inventory tab / Logistics / Transfer Receipt

13. Double click a transaction record to process

| E | ile            | Help                      |                         | _                          |                             |                              |          |                          |                |                                    |                |                              |           |
|---|----------------|---------------------------|-------------------------|----------------------------|-----------------------------|------------------------------|----------|--------------------------|----------------|------------------------------------|----------------|------------------------------|-----------|
| ſ | e s            | Inventory Explorer        | 🔄 Transfer F            | Receipt × 💽                | Picking                     | Stock Transfer               |          |                          |                |                                    |                |                              |           |
|   | nboa<br>nizati | Masters ¥                 | <u>I</u> o Warehouse:   | Select All \               | Warehouses >                |                              | ~        | Representative:          | < Select All > |                                    | ~              | Search                       | $\supset$ |
| e | Orgai          | Inbound V                 | Year:                   | Year 2015                  | ✓ From                      | Till:                        | ~        | Branch                   | < Select All > |                                    | ~              |                              |           |
| L | SMS            | Outbound V                | Date A<br>Mar 4, 2015 S | Document #<br>TR-15-030001 | Reference #<br>ST-15-030003 | Warehouse #<br>GDC01         | Guardiar | Ware<br>Distribution Cen | house<br>ter   | Representative<br>EMP003 - Elvy ee | Grand 1<br>RM4 | otal Status<br>18.30 Drafted | 四 ^       |
| L | H              |                           |                         |                            |                             |                              |          |                          |                |                                    |                |                              | T         |
| L | ount           | Stock Import              |                         |                            |                             |                              |          |                          |                |                                    |                |                              |           |
| L | Acc            | Stock Transfer            |                         |                            |                             |                              |          |                          |                |                                    |                |                              |           |
| L | ales           | Cost Adjustment           |                         |                            |                             |                              |          |                          |                |                                    |                |                              |           |
| L | -              | Product Assembly          |                         |                            |                             |                              |          |                          |                |                                    |                |                              |           |
| L | chase          | Product Disassembly       |                         |                            |                             |                              |          |                          |                |                                    |                |                              |           |
| L | Pur            |                           |                         |                            |                             |                              |          |                          |                |                                    |                |                              |           |
| Ш | È              | Inventory Reports         | 1                       |                            |                             |                              |          |                          |                |                                    |                |                              |           |
| Ш | wente          | Warehouse Register        |                         |                            |                             |                              |          |                          |                |                                    |                |                              |           |
| Ľ | 1              | Inventory Ageing Register |                         |                            |                             |                              |          |                          |                |                                    |                |                              |           |
| L | Chain          | Product Register          |                         |                            |                             |                              |          |                          |                |                                    |                |                              |           |
| L | pply (         | Inventory Lot Register    |                         |                            |                             |                              |          |                          |                |                                    |                |                              |           |
| L | R              | Product Analysis          |                         |                            |                             |                              |          |                          |                |                                    |                |                              |           |
| L | oject          | Inventory Reports         |                         |                            |                             |                              |          |                          |                |                                    |                |                              |           |
| L | Pre            |                           |                         |                            |                             |                              |          |                          |                |                                    |                |                              |           |
| L | POS            |                           |                         |                            |                             |                              |          |                          |                |                                    |                |                              |           |
| L | 2              |                           |                         |                            |                             | -                            |          |                          |                | -                                  |                |                              | ~         |
| L | lepoil         |                           |                         |                            |                             | Show: < All Stock Receipts > | ~        | Total N                  | MYR: RM408.    | 30                                 |                |                              | И         |
|   |                |                           | Stock Receipt           | List Stock R               | leceipt                     |                              |          |                          |                |                                    |                |                              |           |

14. Confirm the quantity of item for each product.

15. Click "Confirm Stock Receipt" button then click
"Yes" button to confirm the transfer receipt

| 🕞 Transfer Receipt × 🛃 Picki          | ng 🔰 🗔 Stock Transfe    |                           |                   |            |                     |       |                    |              |           |
|---------------------------------------|-------------------------|---------------------------|-------------------|------------|---------------------|-------|--------------------|--------------|-----------|
| 0 🖩 🔶 🖨 🕄 🤅                           | 1 📶 👻 💌 📼               |                           |                   |            |                     |       |                    | Drafte       | d         |
| Document Date                         | Document N              | umber                     |                   | Referenc   | e Number            |       | Branch             |              |           |
| 04/03/2015                            | ✓ STR-15-030            | 01                        |                   | ST-15-0    | 30003               |       | HQ - Head Offic    | e            | ~         |
|                                       |                         |                           | _                 |            |                     |       |                    |              |           |
| Stock Receipt Details                 |                         |                           |                   | Additio    | nal Info            |       |                    |              |           |
| From Warehouse                        | To <u>W</u> arehous     | :                         |                   | Descrip    | tion                |       |                    |              |           |
| WH01 - Kepong Warehouse               | ✓ GDC01 - Gu            | rdian Distribution Center | •                 |            |                     |       |                    |              |           |
| Representative                        | Staging Loca            | or                        |                   |            |                     |       |                    |              |           |
| EMP003 - Elvy ee                      | ✓ GDC01-Stag            | ng                        |                   |            |                     |       |                    |              |           |
| Thomas ( Antiphan) Ninters ( Attachum | anta Dastiana           |                           |                   |            |                     |       |                    |              |           |
| Items / Arucies _ Notes / Attachm     | ents Postings           |                           |                   |            |                     |       |                    |              |           |
| Product Brand: < Select All >         |                         | ✓ Filter:                 |                   |            |                     |       |                    |              |           |
| 4 4543112709325 🗸                     | Antoinette Cream Pencil | Eyeliner Brown            | Each - Each       | ~          |                     | 30    | RM13.6100          | R            | M408.30 🔂 |
| # Product                             | D                       | scription                 | UOM               |            | Quantity            | U     | nit Cost           | Line Total   | E\$       |
| 4 4543112709325                       | Antoinette Cream Pencil | yeline Deservert2         | Fast              |            | X                   | 30    | RM13.6100          | R            | M408.30 ^ |
|                                       |                         | Do you really wit         | ih to Confirm the | e selected | I Stock Receipt(s)? |       |                    |              | •         |
| Stock Transfer: ST-15-030003 Puta     | way:                    |                           |                   |            |                     | Total | Quantity : 30 Gran | d Total:     | RM408.30  |
| Confirm Stock Receipt                 |                         |                           |                   |            |                     |       |                    | <u>S</u> ave | Revert    |
| Stock Receipt List Stock Receipt      | ,<br>,                  |                           |                   |            |                     |       |                    |              |           |

## 16. Click "Post Stock Receipt" button then click "Yes" button when done

| Items / Articles Notes / Attachm      | ents Postings                          |               |          |                           |                |    |  |  |  |  |  |
|---------------------------------------|----------------------------------------|---------------|----------|---------------------------|----------------|----|--|--|--|--|--|
| Product <u>B</u> rand: < Select All > | ✓ Filter:                              |               |          |                           |                |    |  |  |  |  |  |
| 4 4543112709325 🗸                     | Antoinette Cream Pencil Eyeliner Brown | Each - Each 🗸 | 30       | RM13.6100                 | RM408.30       | ÷  |  |  |  |  |  |
| # Product                             | Description                            | UOM           | Quantity | Unit Cost                 | Line Total     | [₽ |  |  |  |  |  |
| 4 4543112709325                       | Antoinette Cream Pencil Eyeliner Brown | Each          | 30       | RM13.6100                 | RM408.30       | 1  |  |  |  |  |  |
|                                       | Post Document?                         |               |          |                           |                |    |  |  |  |  |  |
| Stock Transfer: ST-15-030003 Puta     | way:                                   |               |          | Total Quantity : 30 Grand | Total: RM408.3 | 30 |  |  |  |  |  |
| Post Stock Receipt                    |                                        |               |          |                           | Save Revert    |    |  |  |  |  |  |
| Stock Receipt List Stock Receipt      | J                                      |               |          |                           |                |    |  |  |  |  |  |

|   |     | 501                 | TCOHC                                  | Ø                       | Sto                      | ock Recei      | pt              |             |
|---|-----|---------------------|----------------------------------------|-------------------------|--------------------------|----------------|-----------------|-------------|
| Ē | )es | igned by F          | assion . Built for Business            | Date :<br>Ref Num :     | 04-Mar-201<br>ST-15-0300 | 5 Doc No<br>03 | : STR-15-030001 |             |
| R | OC  | No :                |                                        |                         |                          |                |                 |             |
| E | rom | Warehouse           |                                        | <u>To Warehouse</u>     |                          |                |                 |             |
| ĸ | еро | <u>ng Warehouse</u> |                                        | <u>Guardian Distrit</u> | oution Cen               | ter            |                 |             |
| Г | 61  | Bendust             | Produktor                              |                         |                          | From Localiza  | Teleschie       | <b>0</b> tr |
| Ļ | SL  | Product             | Description                            |                         | UOM                      | From Location  | To Location     | Qty         |
|   | 1   | 4543112709325       | Antoinette Cream Pencil Eyeliner Brown |                         | Each                     |                |                 | 30          |